## **ISTRUZIONI LOGOFF THIN CLIENT**

Per effettuare il LogOff dai Thin Client procedere come segue:

cliccare sull'icona LogOff

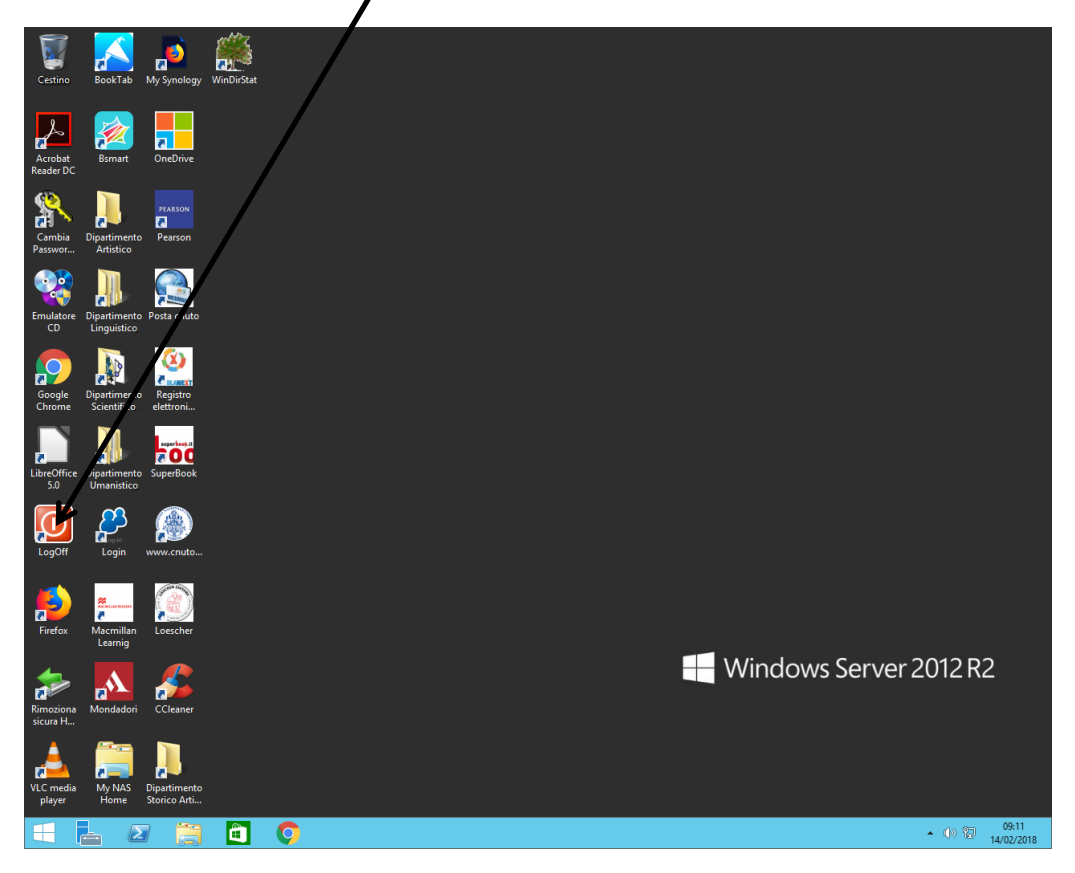

In alternativa cliccare sul pulsante Start,

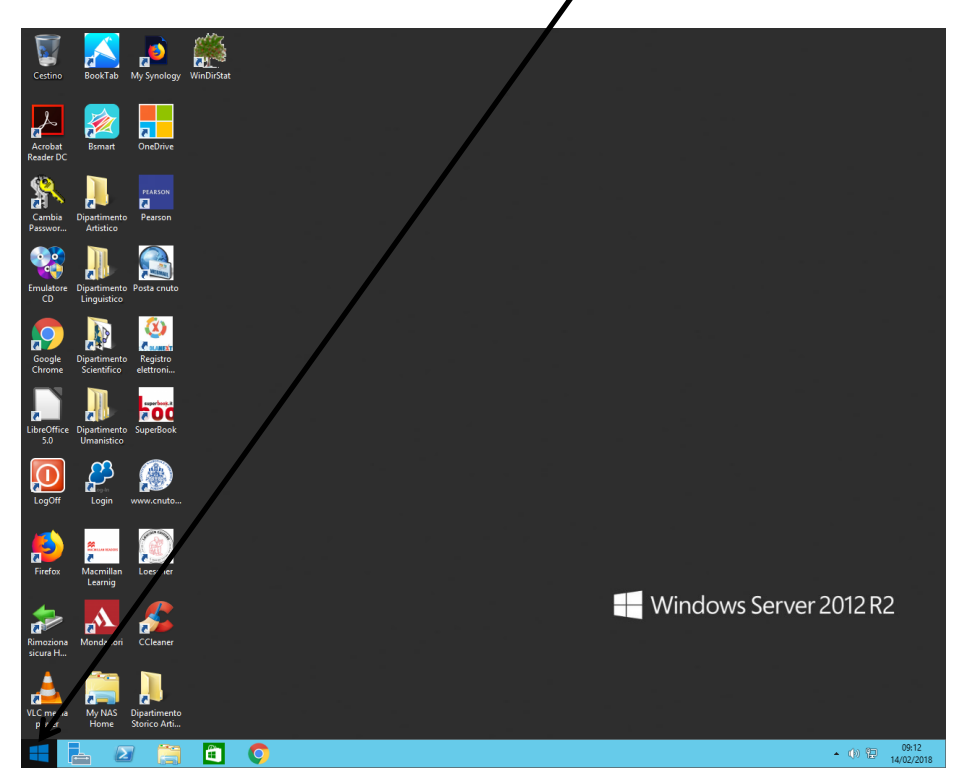

Cliccare sull'icona dell'utente in alto a destra

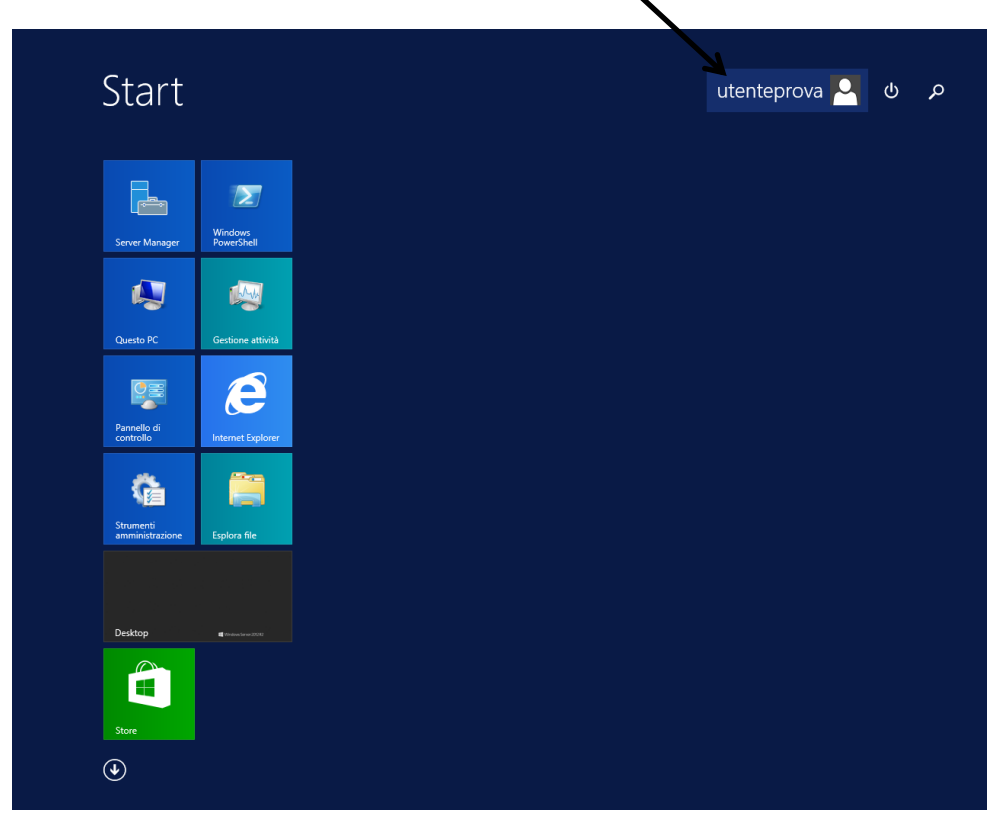

Cliccare su Esci 🥿

| Start                        |                       |  |   | utenteprova 🎴  | ወ | م |
|------------------------------|-----------------------|--|---|----------------|---|---|
| Server Manager               | Windows<br>PowerShell |  | A | Blocca<br>Esci |   |   |
| Questo PC                    | Gestione attività     |  |   |                |   |   |
| Pannello di<br>controllo     | Internet Explorer     |  |   |                |   |   |
| Strumenti<br>amministrazione | Esplora file          |  |   |                |   |   |
| Desktop                      |                       |  |   |                |   |   |
| Store                        |                       |  |   |                |   |   |
|                              |                       |  |   |                |   |   |

La procedura sopra descritta è necessaria ogni volta che si termina una sessione di lavoro.

L'utente che si presta a lavorare su un Thin Client con la schermata del desktop attivo con un utente che non è il proprio, deve prima effettuare il logoff, come descritto sopra e poi entrare con le proprie credenziali, esempio: mrossi@cnuto.loc e propria password.